## Streamlining Steel Truss Bridge and Gusset Plate Rating

2023 AASHTO RADBUG Meeting Madison, WI August 8-9, 2023

Load Rating Branch, Structure Maintenance & Investigation

**California Department of Transportation** 

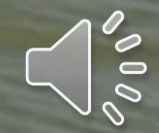

### Current Status of Truss Bridge Rating in CA

- CA has more than 250 steel truss bridges (200+ local bridges, 40+ state-owned bridges), Most have been rated by using hand calculations, rating software, and other methods
- 171 truss bridges have been rated by using AASHTOWare BrDR for bridge members EXCEPT that not all analyses have included the gusset plate rating
- Currently, only a few truss bridges have been rated for bridge members AND the connections with gusset/splice plates by using AASHTOWare BrDR

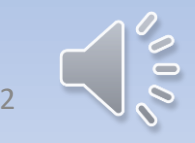

#### Flow Chart for Rating A Truss Bridge & Its Gusset Plates

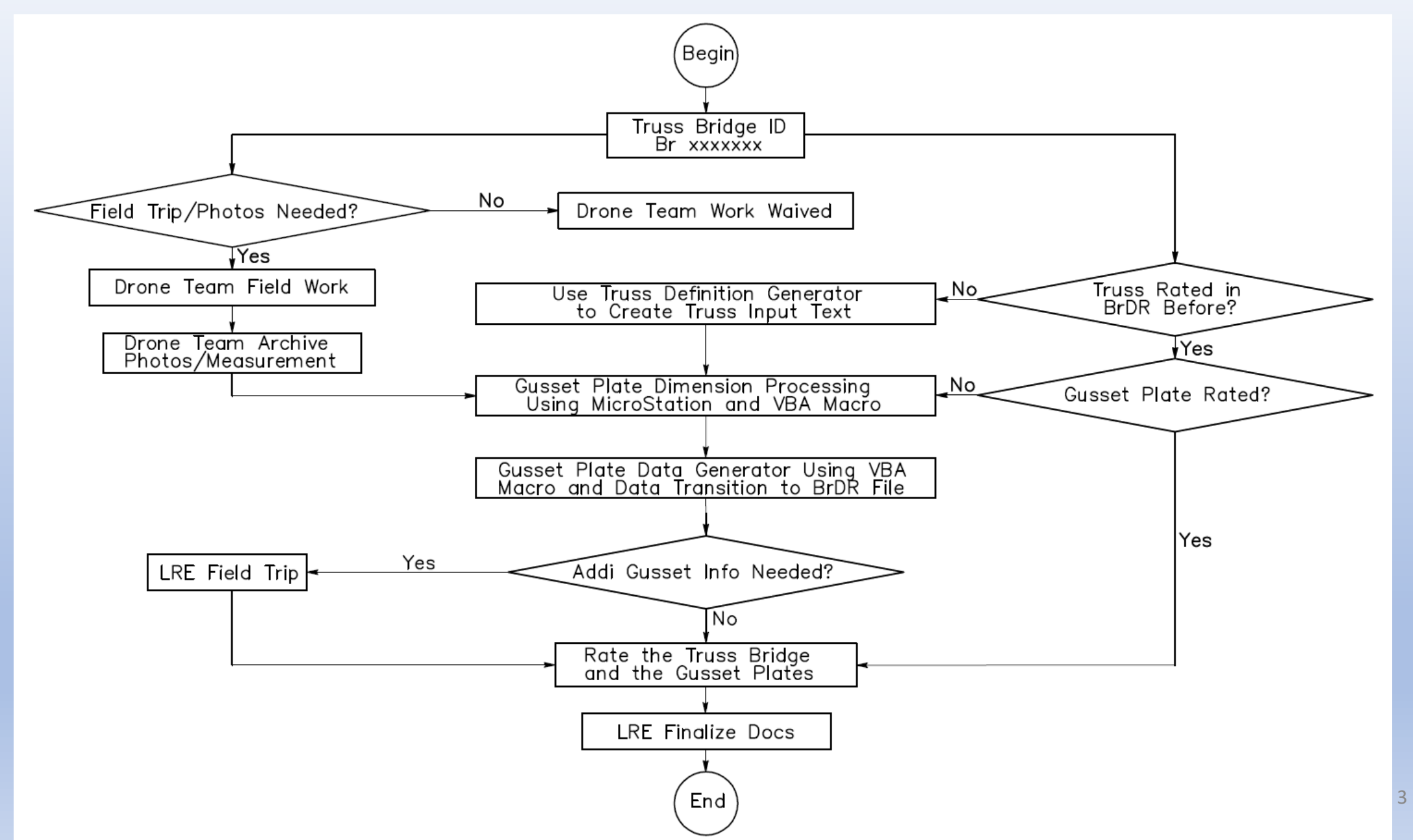

#### **Gusset Plate Information Collection**

• As-built plans, shop drawings, and other archived files

• Drone photos

• Field measurement

 Bridge design/construction specifications, manuals, and other code regulations when the bridge was designed and built

#### Drone in the Air

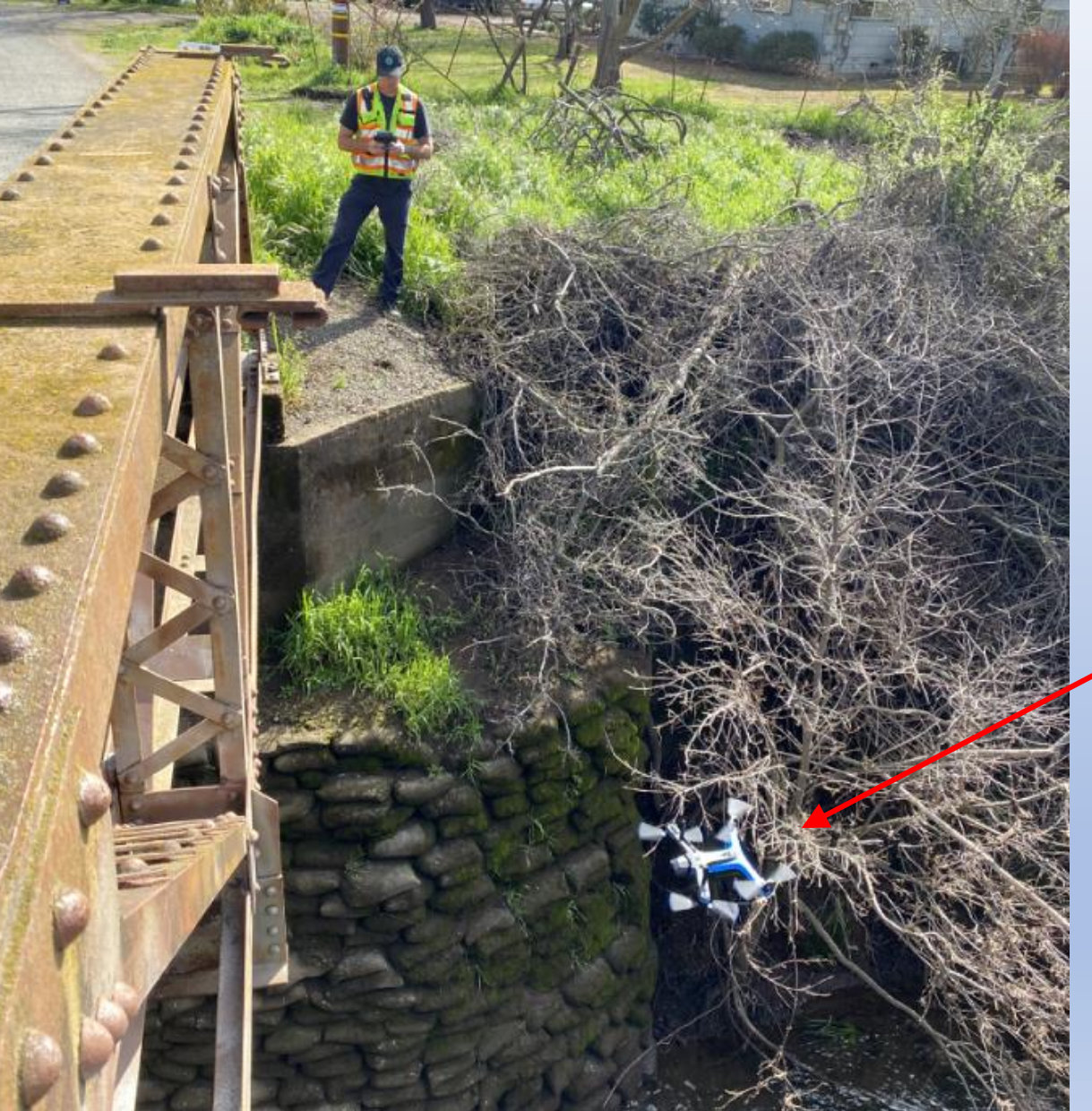

#### Skydio 2 drone

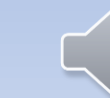

#### Drone Photo for Gusset Plate

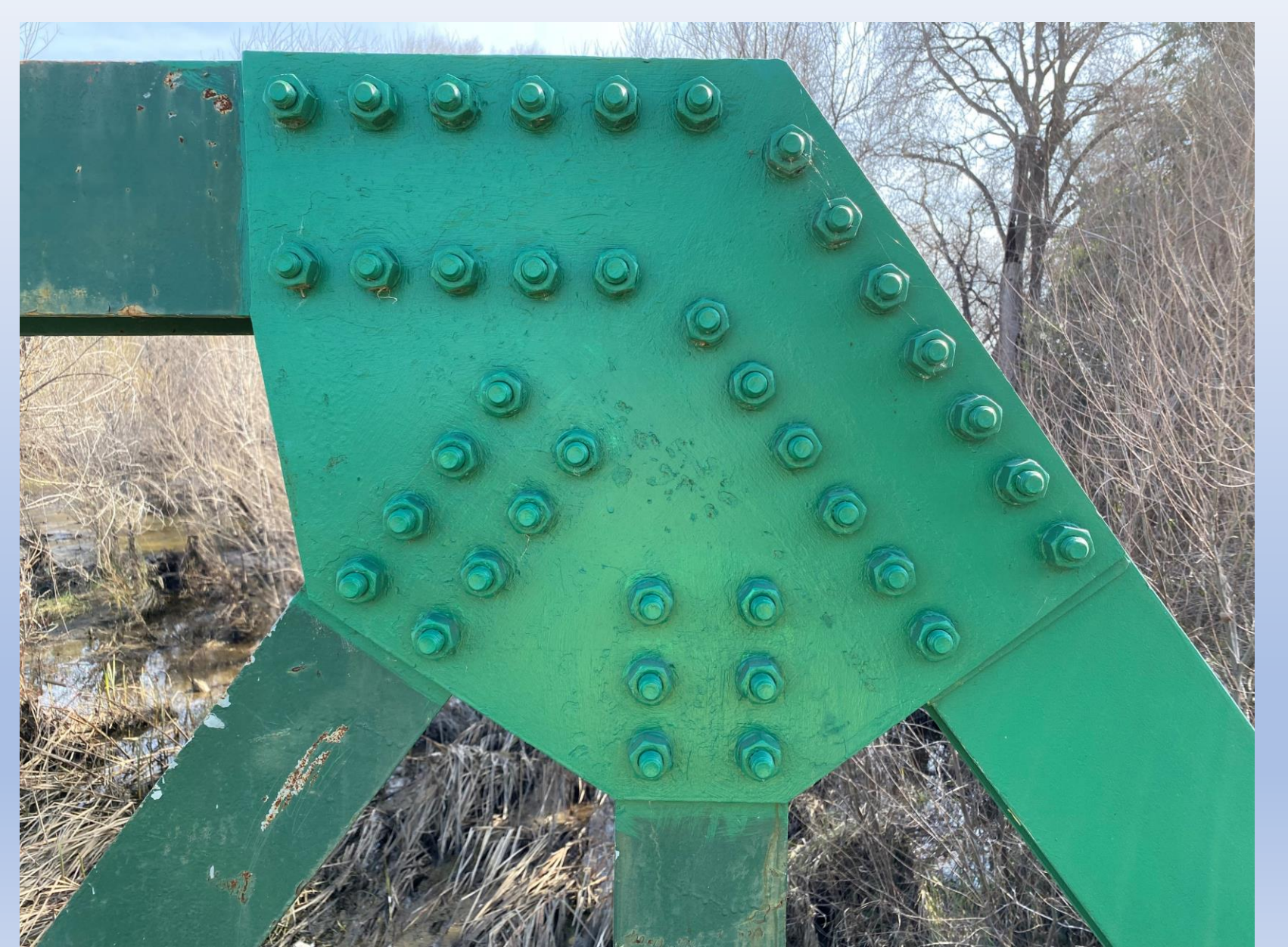

#### Dimension Measurements in the Field

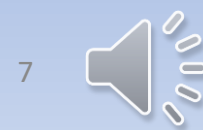

### LRE Field Measurements/Investigations

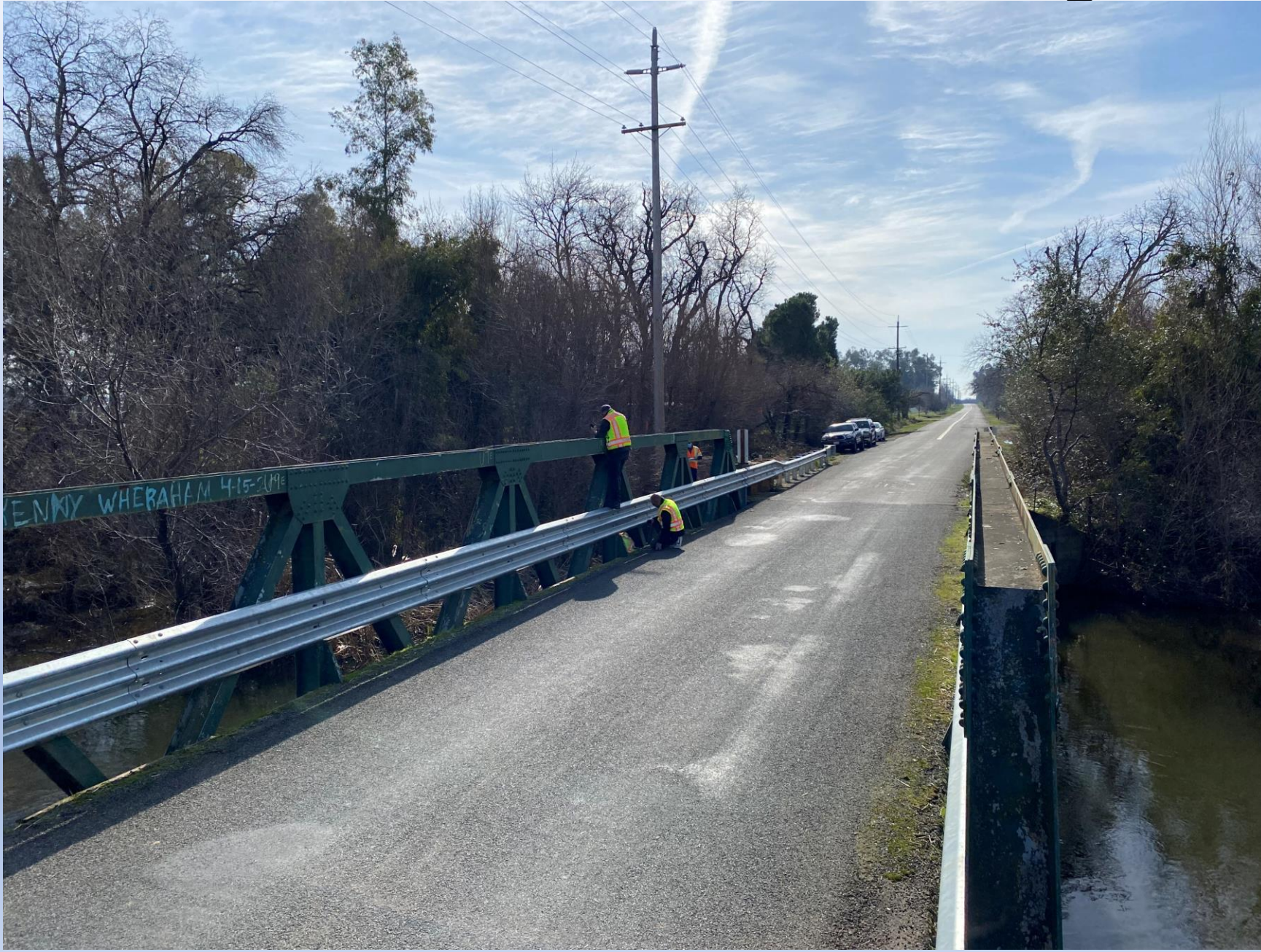

#### Gusset Plate Height Measurement

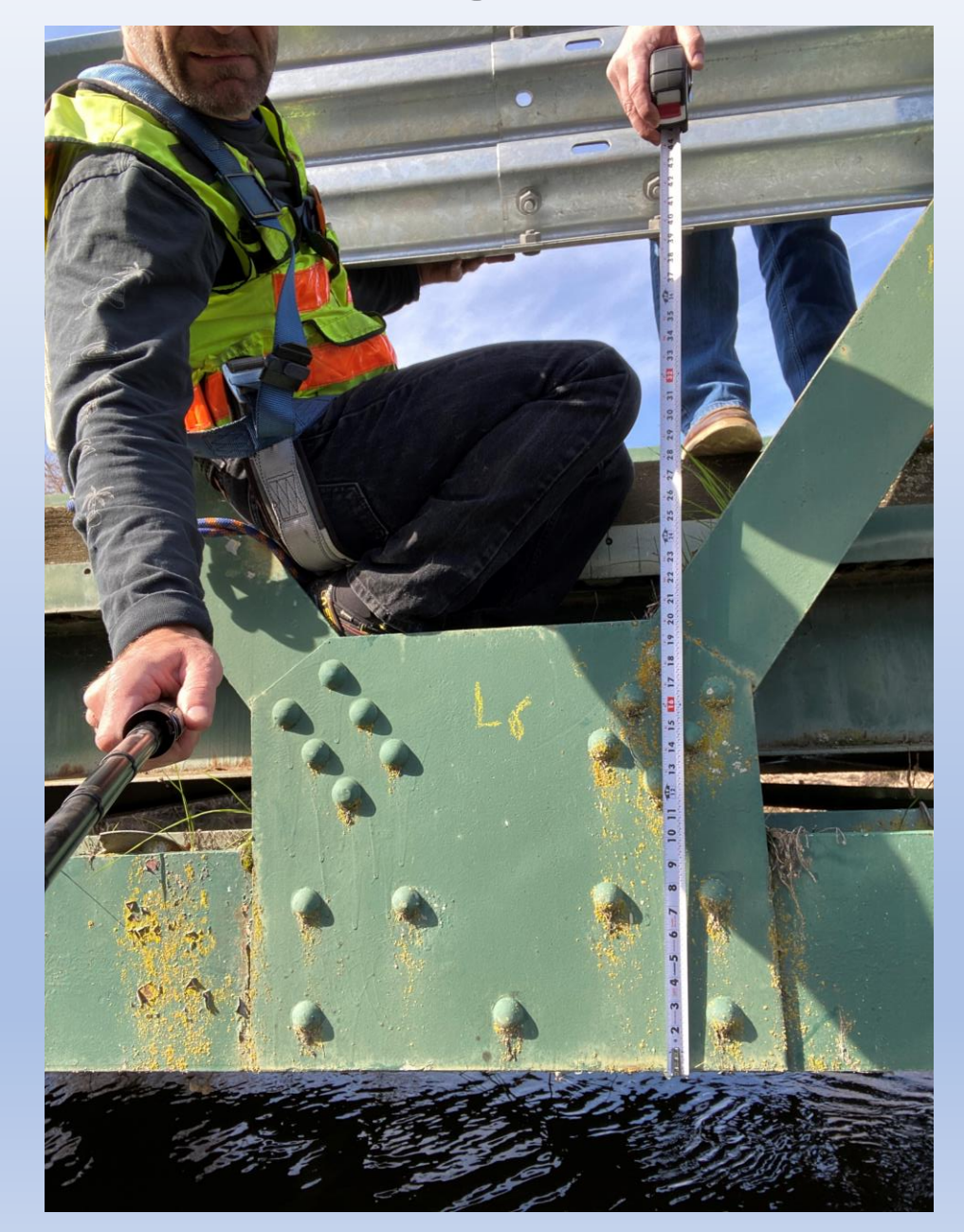

)

#### Rivet Head Diameter Measurement

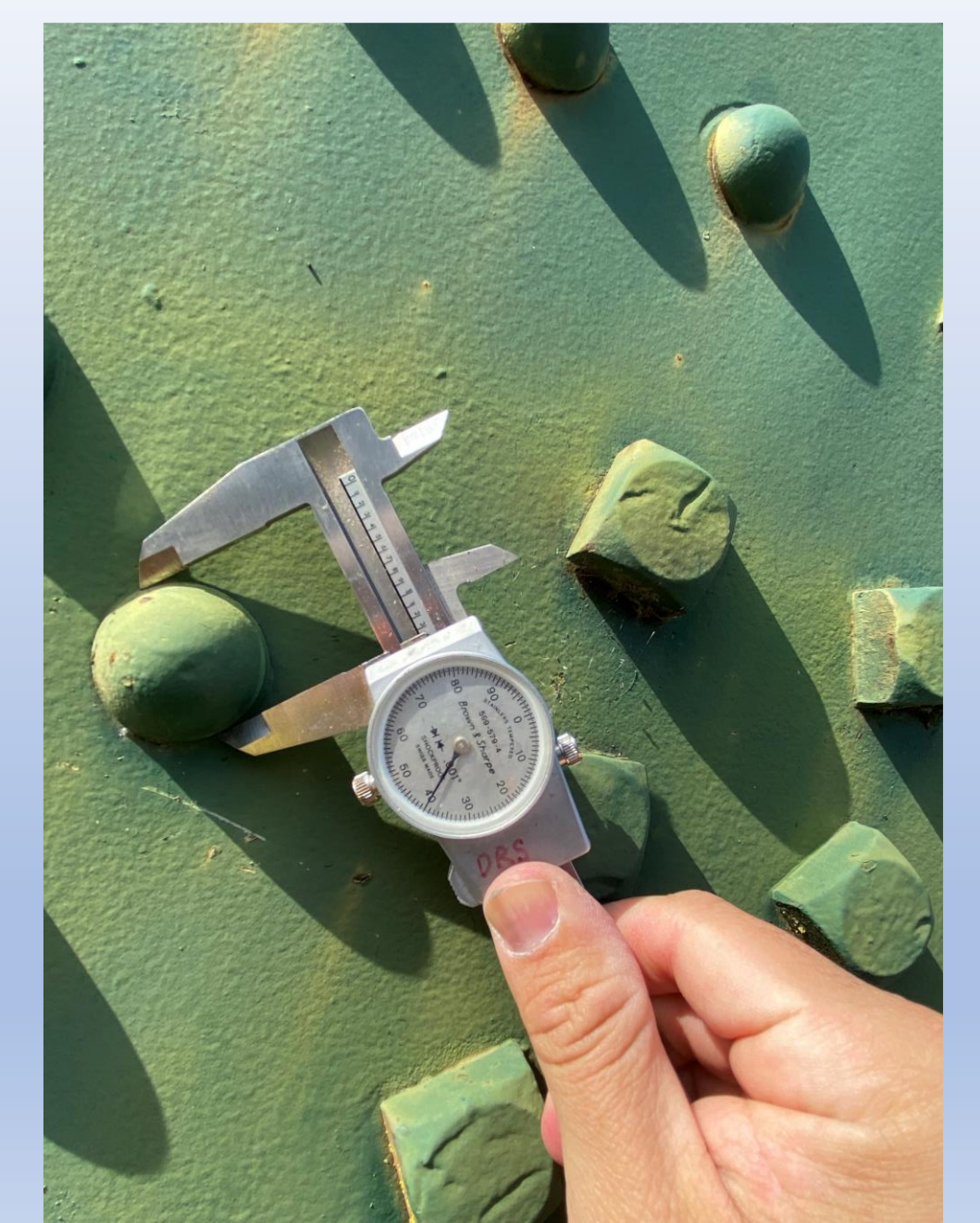

#### Rivet Diameter Derived from Head Size

|          |                          |              |               | · -   | Diam                                | eter of     | Rivet, d | , Inches                               |          | a di kara s                           |                |
|----------|--------------------------|--------------|---------------|-------|-------------------------------------|-------------|----------|----------------------------------------|----------|---------------------------------------|----------------|
| •        |                          | 3⁄8          | $\frac{1}{2}$ | 5/8   | 3⁄4                                 | 7⁄8         | 1        | 11/8                                   | 11/4     | 13/8                                  | 11/2           |
| Z        | w                        | 11/16        | 7/8           | 11/16 | 11/4                                | 17/16       | 15/8     | <b>1</b> <sup>13</sup> / <sub>16</sub> | 2        | <b>2</b> <sup>3</sup> / <sub>16</sub> | <b>2</b> 3⁄8   |
|          | h                        | 5/16         | 3/8           | 7/16  | 1/2                                 | 5/8         | 11/16    | 3⁄4                                    | 7/8      | 15/16                                 | 1              |
|          | r                        | /16          | 9/16          | 1/16  | 16                                  | 15/16       | 1        | 1/8                                    | 14       | $1\frac{3}{8}$                        | $1\frac{1}{2}$ |
| <b>)</b> | <b>W</b> 1<br><b>h</b> 1 | 3/16<br>3/16 | 1/4<br>1/4    | 5/16  | <sup>9</sup> /16<br><sup>3</sup> /8 | 1%8<br>7/16 | 1/2      | 1%4<br>9/16                            | 2<br>5⁄8 | 2%16<br>11/16                         | 2%<br>3⁄4      |

ę

hr

#### Plate Thickness Measurement

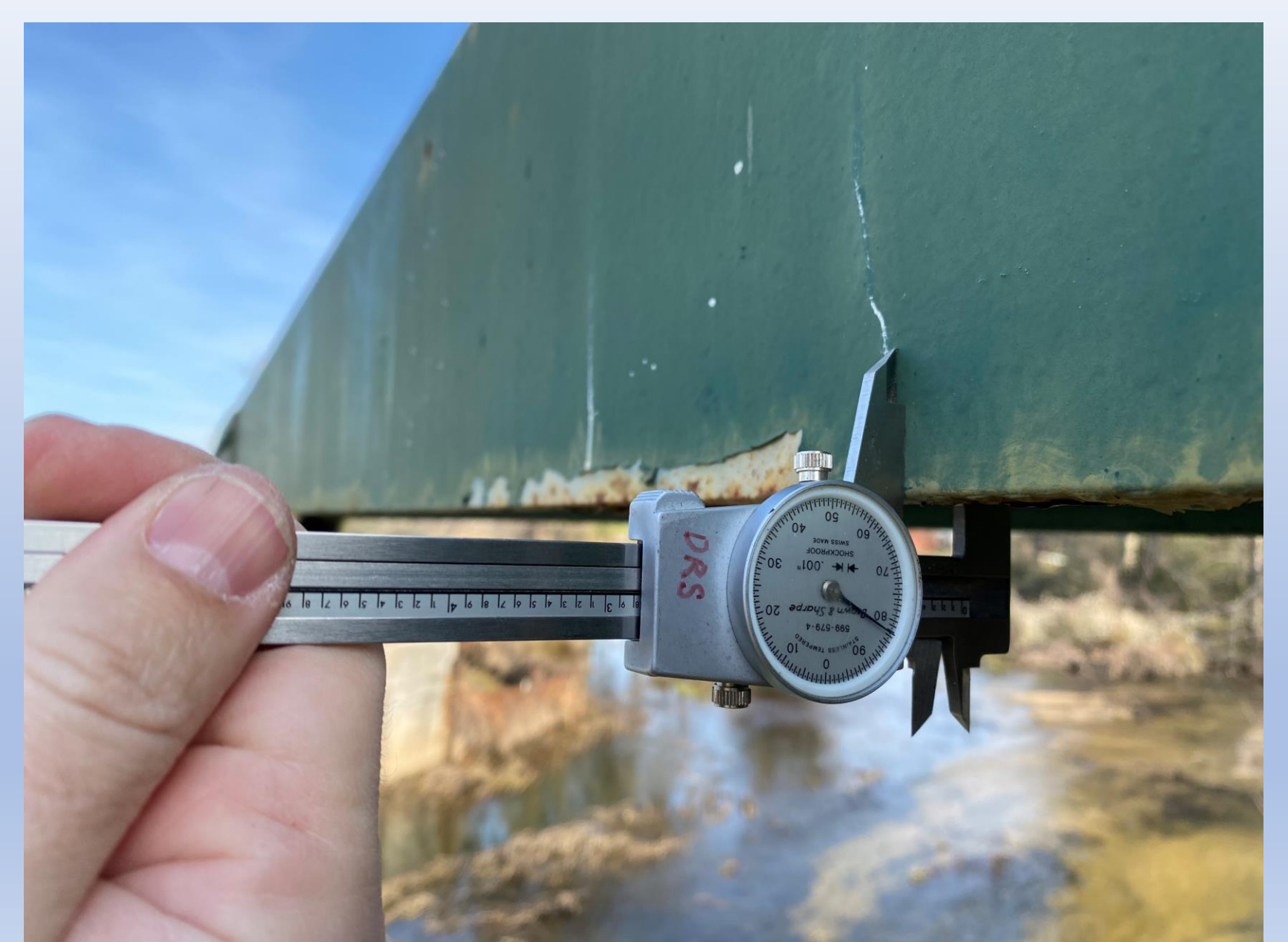

### **Truss Definition Text Input Generator**

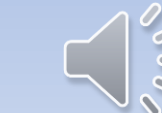

#### **BrDR Truss Definition Text Generation**

• Currently, Truss Input text (shown on right) can only be composed by LREs manually in BrDR 7.4

 Caltrans has developed an In-house tool – Truss Definition Generator (an excel file coded with VBA Macro)

• By using the Truss Definition Generator, truss input texts can be created by inputting control parameters

| Description                             |                                        |                                               |                                         |                                        |                                         |                                              |                    |       |
|-----------------------------------------|----------------------------------------|-----------------------------------------------|-----------------------------------------|----------------------------------------|-----------------------------------------|----------------------------------------------|--------------------|-------|
| Default rating m                        | Susset plates                          | Specs Factors                                 |                                         |                                        |                                         |                                              |                    |       |
| Default rating m                        |                                        |                                               |                                         |                                        |                                         |                                              |                    |       |
|                                         | ethod: LRFR                            |                                               | $\sim$                                  |                                        |                                         |                                              |                    |       |
|                                         |                                        |                                               |                                         |                                        |                                         |                                              |                    |       |
| Truss "Truss 1"                         |                                        |                                               |                                         |                                        |                                         |                                              |                    |       |
| Unit                                    |                                        |                                               |                                         |                                        |                                         |                                              |                    |       |
| Force kips                              |                                        |                                               |                                         |                                        |                                         |                                              |                    |       |
| Length ft                               |                                        |                                               |                                         |                                        |                                         |                                              |                    |       |
| Properties in                           |                                        |                                               |                                         |                                        |                                         |                                              |                    |       |
| DefaultSysUnit                          | Type US                                |                                               |                                         |                                        |                                         |                                              |                    |       |
| DefaultStructSt                         | eel "Fy= 30 ksi                        | Assigned for 1935                             | steel)"                                 |                                        |                                         |                                              |                    |       |
|                                         |                                        |                                               | -                                       |                                        |                                         |                                              |                    |       |
| DefaultEndCon                           | nection                                |                                               |                                         |                                        |                                         |                                              |                    |       |
| Kiveted                                 |                                        |                                               |                                         |                                        |                                         |                                              |                    |       |
| MaterialType                            |                                        |                                               |                                         |                                        |                                         |                                              |                    |       |
| Steel1 = "Fy= 3                         | 30 ksi (Assigned                       | for 1935 steel)"                              |                                         |                                        |                                         |                                              |                    |       |
| 11                                      |                                        |                                               |                                         |                                        |                                         |                                              |                    |       |
| //5555555555555555555555555555555555555 | 35555555555555555555555555555555555555 | \$\$\$\$\$\$555555555555555555555555555555555 | >>>>>>>>>>>>>>>>>>>>>>>>>>>>>>>>>>>>>>> | 55555555555555555555555555555555555555 | 555555555555555555555555555555555555555 | \$\$\$\$\$5555555555555555555555555555555555 | \$\$\$\$\$\$\$\$\$ | 55555 |
| MemberCross                             | ection                                 |                                               |                                         |                                        |                                         |                                              |                    |       |
| Rolled = Sectio                         | n1                                     |                                               |                                         |                                        |                                         |                                              |                    |       |
| Beam "10WF 1                            | 5 CB102@31#"                           |                                               | //Lower Chord                           | s & Upper Chords                       | ;                                       |                                              |                    |       |
| Rolled = Sectio                         | n2                                     |                                               |                                         |                                        |                                         |                                              |                    |       |
| Beam "10WF 1                            | 7 CB103N@49#                           |                                               | //Lower Chords                          | 8 & Upper Chords                       | ;                                       |                                              |                    |       |
|                                         | 2                                      |                                               |                                         |                                        |                                         |                                              |                    |       |
| Rolled = Sectio                         | n3<br>7 cp102N@224                     |                                               |                                         |                                        |                                         |                                              |                    |       |
| Beam TOWFT                              | / CB102N@33#                           |                                               | //End Posts                             |                                        |                                         |                                              |                    |       |
| Rolled = Sectio                         | n4                                     |                                               |                                         |                                        |                                         |                                              |                    |       |
| Beam "10WF 1                            | 8 CB102@41#"                           |                                               | //Verticals                             |                                        |                                         |                                              |                    |       |
| Dellad - Contin                         |                                        |                                               |                                         |                                        |                                         |                                              |                    |       |
| Beam "10WF 1                            | നാ<br>7 CB101N@21±                     |                                               | //Verticals and                         | Diagnols                               |                                         |                                              |                    |       |
| Scon IVMI I                             | . sere meet*                           |                                               | , , ver acuis unu                       | 2.391013                               |                                         |                                              |                    |       |
| Rolled = Sectio                         | nб                                     |                                               |                                         |                                        |                                         |                                              |                    |       |
| Beam "10WF 1                            | 5 CB101@21#"                           |                                               | //Diagnols                              |                                        |                                         |                                              |                    |       |
| //ssssssssssss                          | \$\$\$\$\$\$\$\$\$\$\$\$\$\$\$         | \$\$\$\$\$\$\$\$\$\$\$\$\$\$\$\$\$\$          | \$\$\$\$\$\$\$\$\$\$\$\$\$\$            | \$\$\$\$\$\$\$\$\$\$\$\$\$             | \$\$\$\$\$\$\$\$\$\$\$\$\$\$            | \$\$\$\$\$\$\$\$\$\$                         | \$\$\$\$\$\$\$\$   | SSSS  |
| DanelDoint                              |                                        |                                               |                                         |                                        |                                         |                                              |                    |       |
| 10 Lower                                | 0 0                                    |                                               |                                         |                                        |                                         |                                              |                    |       |
| L1 Lower                                | 6.3325 0                               |                                               |                                         |                                        |                                         |                                              |                    |       |
| L2 Lower 1                              | 2.666 0                                |                                               |                                         |                                        |                                         |                                              |                    |       |
| L3 Lower 1                              | 8.9995 0                               |                                               |                                         |                                        |                                         |                                              |                    |       |
| L4 Lower 2                              | 5.333 0                                |                                               |                                         |                                        |                                         |                                              |                    |       |
| L5 Lower 3                              | 1.6665 0                               |                                               |                                         |                                        |                                         |                                              |                    |       |

View member cross section

#### In-House Truss Text Input Generator 1

#### **Procedures of Input Generator:**

- 1. define nodes, and the connectivity
- 2. Define materials property
- 3. Define cross section (seen next slide)

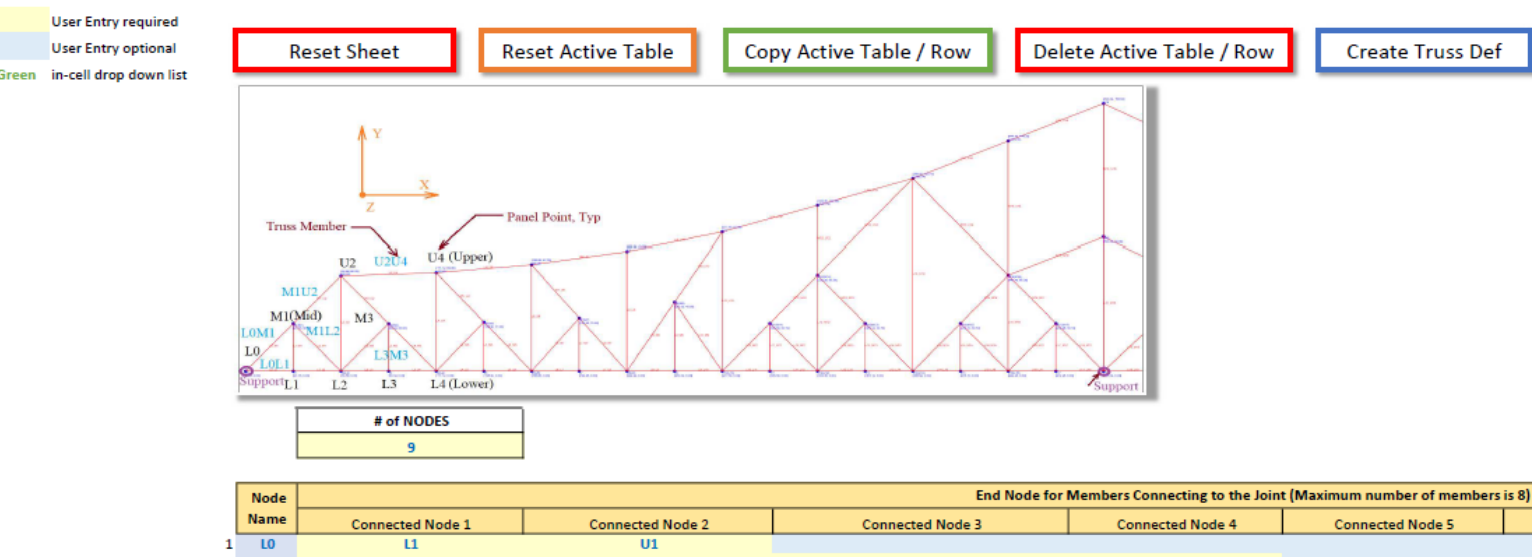

| 1 | LO | u  | U1 |    |    |    |  |
|---|----|----|----|----|----|----|--|
| 2 | U1 | LO | U2 | 12 | u  |    |  |
| 3 | L2 | u  | L3 | U1 | U2 |    |  |
| 4 | U2 | U1 | U3 | L3 | L2 |    |  |
| 5 | L3 | L2 | L4 | U2 | U3 | U4 |  |
| 6 | U3 | U2 | U4 | L4 | L3 |    |  |
| 7 | 11 | LO | L2 | U1 |    |    |  |
| 8 | U4 | U3 | U5 | 15 | L4 | L3 |  |
| 9 | L4 | L3 | 15 | U3 | U4 | U5 |  |
|   |    |    |    |    |    |    |  |

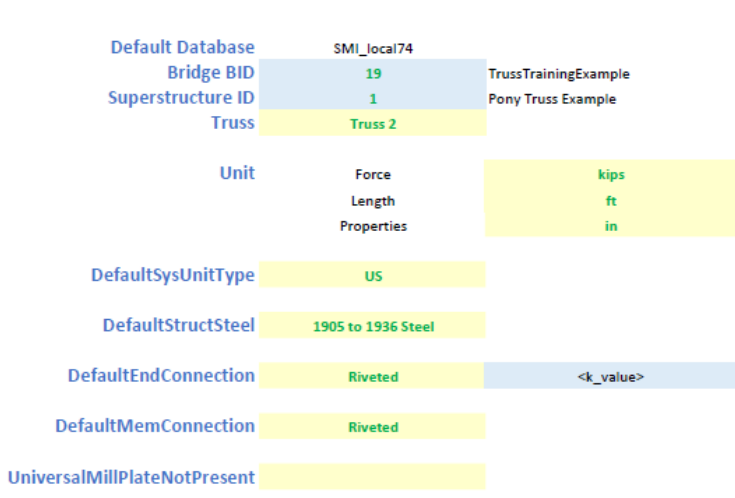

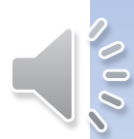

#### In-House Truss Text Input Generator 2

#### The following types of cross sections can be described.

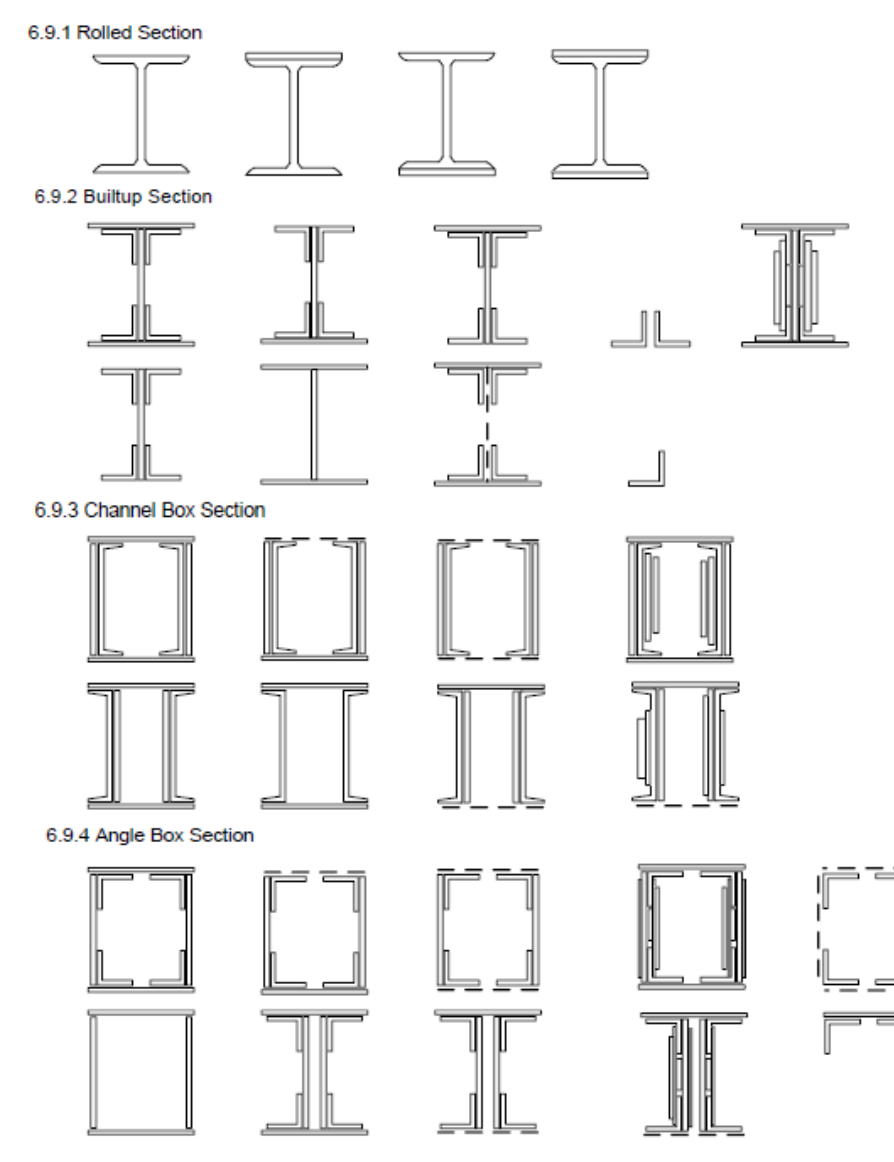

| 1 ChannelBox      | CB1            | <comment></comment> |        |                                 |
|-------------------|----------------|---------------------|--------|---------------------------------|
| TopFlangePlate    | 18             | 0.75                | M1     |                                 |
| BottomFlangePlate | 18             | 0.75                | M1     |                                 |
| LeftWebPlate      | 15             | 1.5                 | M1     |                                 |
| RightWebPlate     | 15             | 1.5                 | M1     |                                 |
| LeftWebPlate2     | 1.5            | 8                   | M1     |                                 |
| RightWebPlate2    | 1.5            | 8                   | M1     |                                 |
| Channels          | <u>C 15x45</u> | Outward             | 10     | <material _name#=""></material> |
| Connection        | Riveted        | 10.25               |        |                                 |
| Lacing            | Bottom         |                     |        |                                 |
|                   |                |                     |        |                                 |
| 1 AngleBox        | AB1            | <comment></comment> |        |                                 |
| TopFlangePlate    | 25.25          | 0.625               | M1     |                                 |
| BottomFlangePlate | 13.25          | 0.625               | M1     |                                 |
| LeftWebPlate      | 36             | 1.125               | M1     |                                 |
| RightWebPlate     | 36             | 1.125               | M1     |                                 |
| LeftWebPlate2     | 0.625          | 12.875              | M1     |                                 |
| RightWebPlate2    | 0.625          | 12.875              | M1     |                                 |
| TopAngles         | L 3x2x1/4      | Horizontal          | Inward | <material _name+=""></material> |
| BottomAngles      | L 3x2x1/4      | Horizontal          | Inward | <material _name#=""></material> |
| BackToBack        | 24.75          | 36                  |        |                                 |
| Connection        | Bolted         | 19.125              |        |                                 |
| Lacing            |                |                     |        |                                 |
| WebLacing         | Right          |                     |        |                                 |

| 1 | NonDetailed     | <nickname></nickname> | <comment></comment> |                          |                         |                         |                         |  |
|---|-----------------|-----------------------|---------------------|--------------------------|-------------------------|-------------------------|-------------------------|--|
|   | Gross Area, in2 | Net_Area, in2         | Material Name       | Section Modulus zz, in3> | Section Modulus yy, in3 | Section Modulus zz, in3 | Section Modulus yy, in3 |  |
|   | 20.05           | 15.78                 | M1                  | 154.5                    | <iyy‡, in3=""></iyy‡,>  | <szz‡, in3=""></szz‡,>  | <syy‡, in3=""></syy‡,>  |  |

#### Symmetry Even

| <b>n</b> ~* |    | In | -     | - |  |
|-------------|----|----|-------|---|--|
| Раг         | 10 | P  | C 3 I |   |  |

| in onne |                |                  |                  |                  |  |  |  |  |  |  |  |  |  |
|---------|----------------|------------------|------------------|------------------|--|--|--|--|--|--|--|--|--|
|         | Panel Point ID | Panel Point Type | X Coordinate, ft | Y Coordinate, ft |  |  |  |  |  |  |  |  |  |
|         | LO             | Lower            | 0                | 0                |  |  |  |  |  |  |  |  |  |

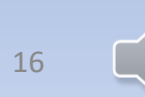

#### Generate Truss Definition Text

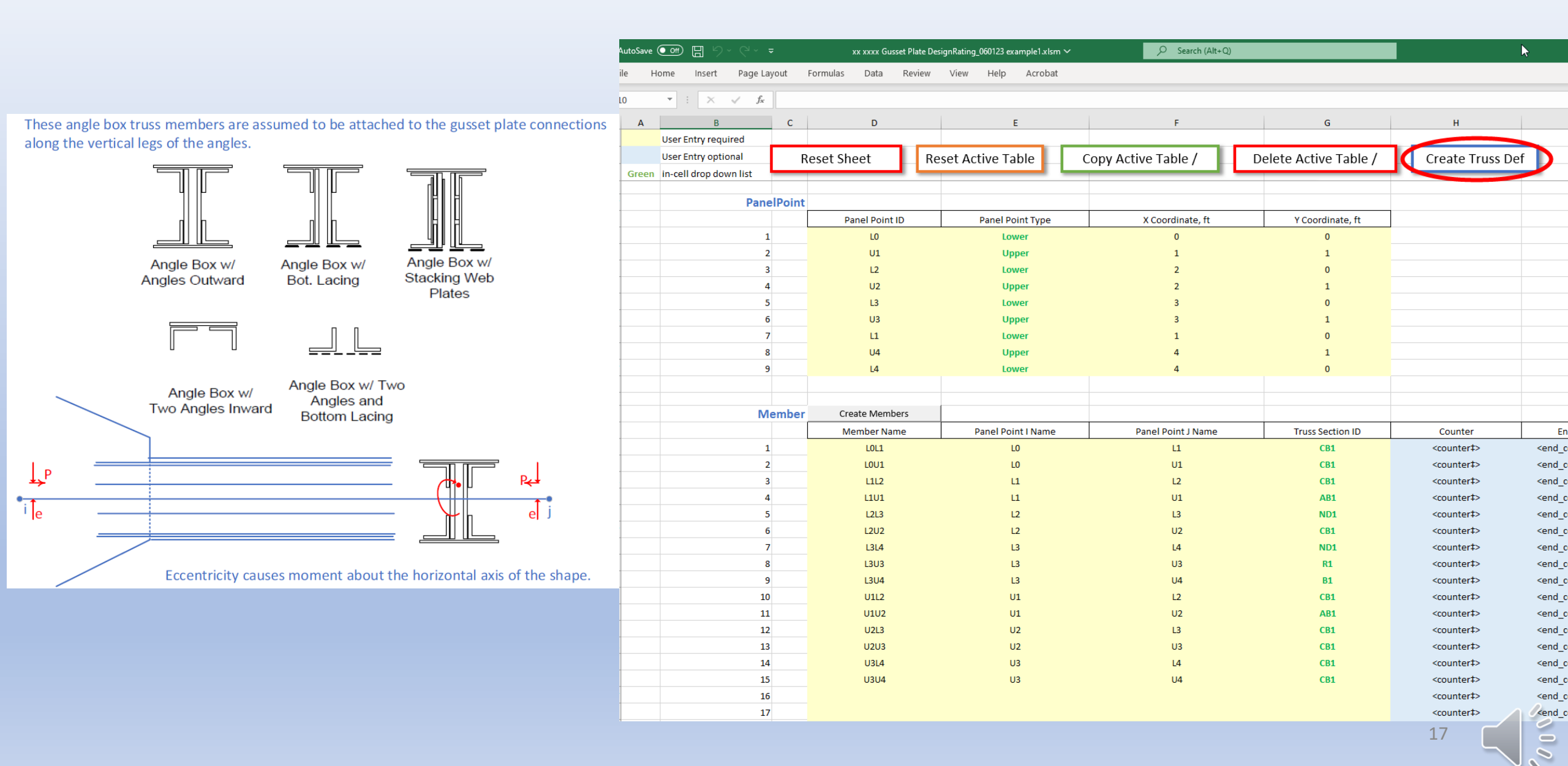

#### Generated Truss Definition Text for BrDR Input

#### TRUSS DEFINITION

Truss "Truss 2" Unit Force kips Length ft

Properties in

DefaultSysUnitType US

DefaultStructSteel "1905 to 1936 Steel"

DefaultEndConnection Riveted

DefaultMemConnection Riveted

MaterialType M1 = "1905 to 1936 Steel" M2 = "M2a" M3 = "M3a" M4 = "M4a"

SectionType S1 = "C 15x33.9" S2 = "W 12x40" S3 = "W 9x38.5" S4 = "L 2x2x1/4"S5 = "L 3x2x1/4"

MemberCrossSection Rolled = R1 TopFlangePlate 36.0 1.25 M1 BottomFlangePlate 36.0 1.25 M1 Beam S2 M1 Connection Bolted 14.875

Builtup = B1 TopFlangePlate 18.0 0.5 M1 BottomFlangePlate

18.0 0.5 M1 WebPlate 26.0 0.375 M1

ChannelBox = CB1 TopFlangePlate 18.0 0.75 M1 BottomFlangePlate 18.0 0.75 M1 LeftWebPlate 15.0 1.5 M1 RightWebPlate 15.0 1.5 M1 LeftWebPlate2 1.5 8.0 M1 RightWebPlate2 1.5 8.0 M1 Channels "C 15x45" Outward 10.0 Connection Riveted 10.25 Lacing Bottom AngleBox = AB1 TopFlangePlate 25.25 0.625 M1 BottomFlangePlate

13.25 0.625 M1 LeftWebPlate 36.0 1.125 M1 **RightWebPlate** 36.0 1.125 M1 LeftWebPlate2 0.625 12.875 M1 RightWebPlate2 0.625 12.875 M1 TopAngles "L 3x2x1/4" Horizontal Inward BottomAngles "L 3x2x1/4" Horizontal Inward BackToBack 24.75 36.0 Connection Bolted 19,125

NonDetailed = NonDetailed1 20.05 15.78 M1 154.5

Symmetry Even

PanelPoint L0 Lower 0.0 0.0 U1 Upper 1.0 1.0 L2 Lower 2.0 0.0

U2 Upper 2.0 1.0 L3 Lower 3.0 0.0 U3 Upper 3.0 1.0 L1 Lower 1.0 0.0 U4 Upper 4.0 1.0 L4 Lower 4.0 0.0 Member LOL1 LO L1 CB1 L0U1 L0 U1 CB1 L1L2 L1 L2 CB1 L1U1 L1 U1 AB1 L2L3 L2 L3 "ND1" L2U2 L2 U2 CB1 L3L4 L3 L4 "ND1" L3U3 L3 U3 R1 L3U4 L3 U4 B1 U1L2 U1 L2 CB1 U1U2 U1 U2 AB1 U2L3 U2 L3 CB1 U2U3 U2 U3 CB1 U3L4 U3 L4 CB1 U3U4 U3 U4 CB1 MemberEccen LOL1 100.0 L0U1 99.0 L1L2 98.0 Support LO Pinned L3 Roller PanelPointLoad U1 DC 1.0 3.0 L4 DW 2.0 4.0

AdditionalSelfLoad 1.0 2.0

LLDistribution OneLane 1.0 2.0 MultiLane 3.0 4.0

### Gusset Plate Dimension Processing Using MicroStation and VBA

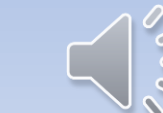

#### Gusset Plate Data Generation Procedures

- 1. Use the MicroStation template to measure the gusset plate from a scaled as-built plan or drone photo
- 2. Run the MicroStation macro to measure the remaining gusset plate information and write the data to the Excel file
- 3. Convert the gusset plate data into a format for BrDR Input
- 4. Transfer the gusset plate data into BrDR model file

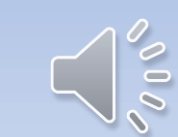

#### Dimensions needed for rating gusset plate

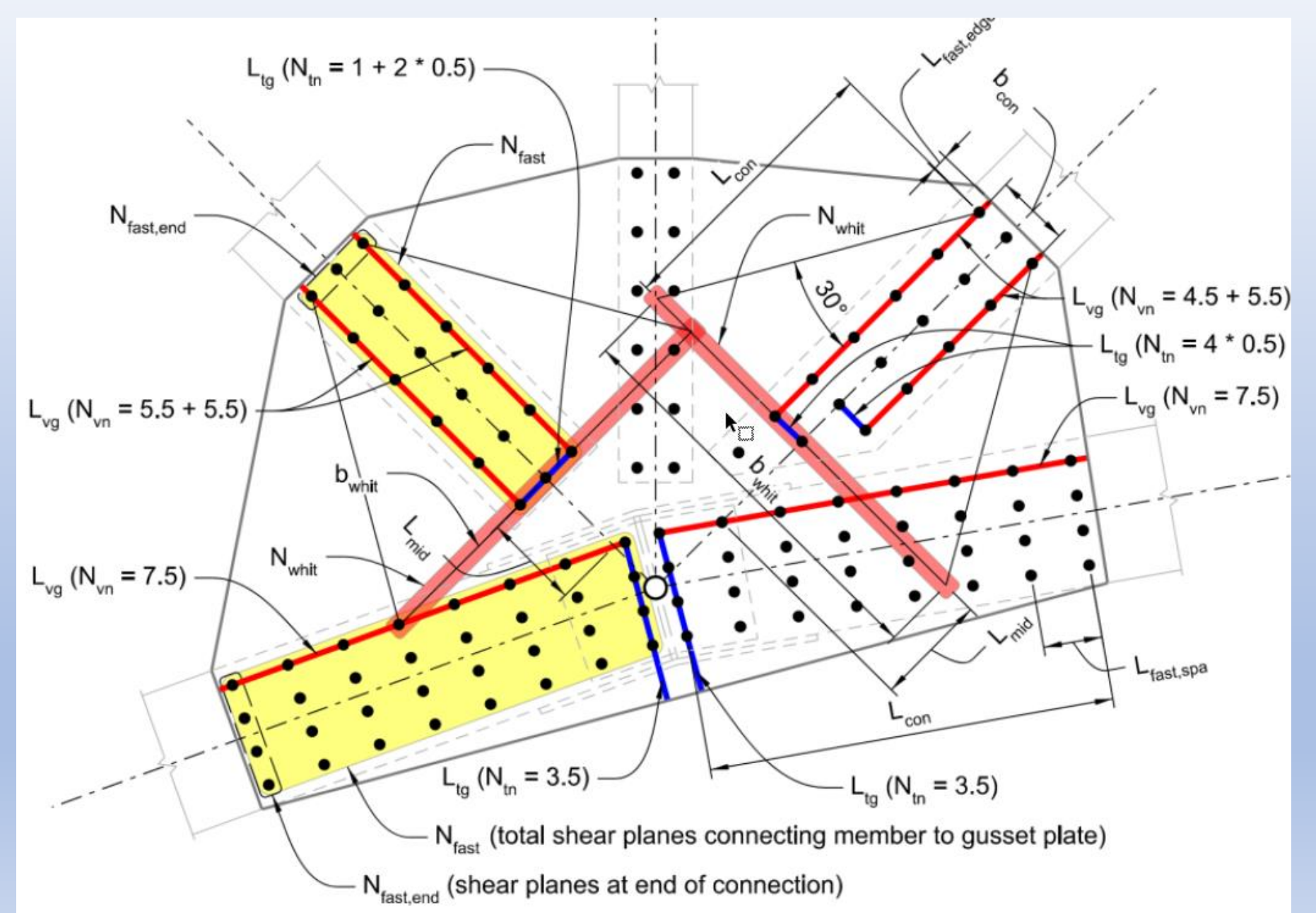

#### Step 1: Open A Template File and Attach Gusset Plate Details

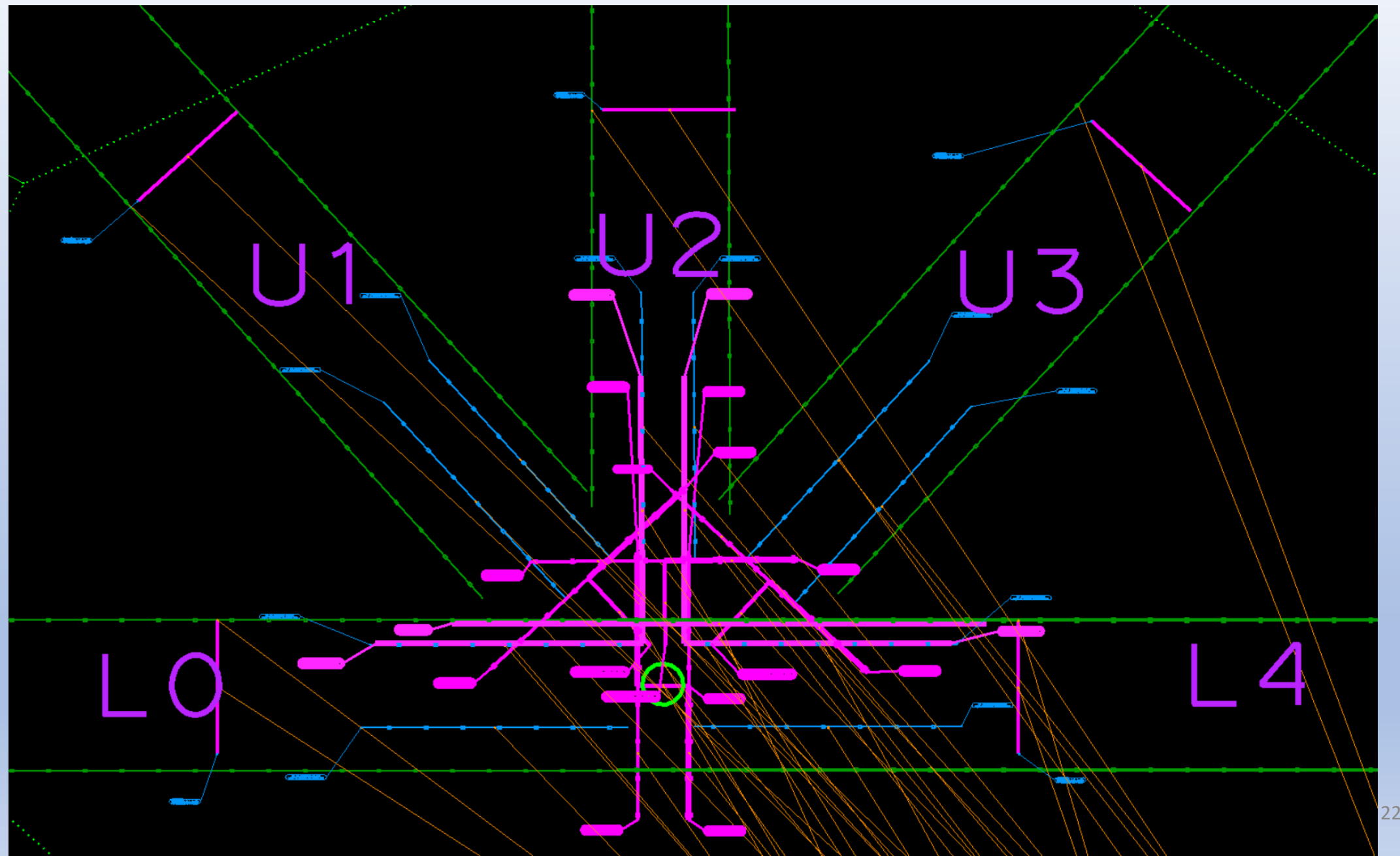

 $\leq$ 

#### Step 2: Adjust Lines to Match Gusset Plate Details

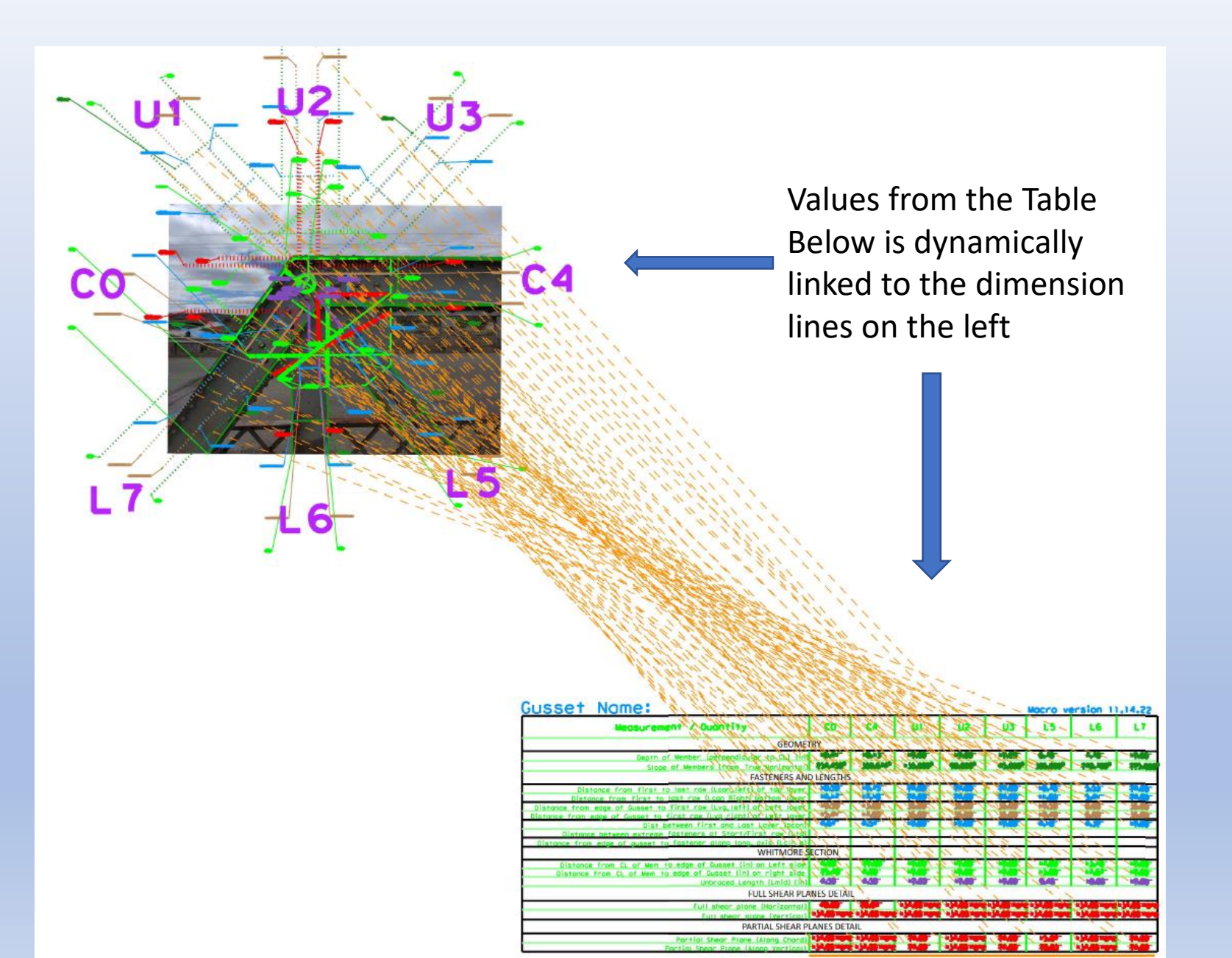

#### Step 3: Run Macro to Create Initial Gusset Plate Data File

| ,  | AutoSave 🤇                                          |             | <b>1</b> 9 ~ 9 | × ►                   |                                      | Te         | mplate 11.14. | 22 U1_5820         | 23 105404 A | M.xlsx 🗸   |        |        | Ŕ                  |
|----|-----------------------------------------------------|-------------|----------------|-----------------------|--------------------------------------|------------|---------------|--------------------|-------------|------------|--------|--------|--------------------|
| F  | ile Ho                                              | me li       | nsert Pa       | ige Layout            | Formulas                             | Data       | Review        | View               | Help        | Acrobat    |        |        |                    |
| [  |                                                     | nt<br>opy ~ | Calibr         | i                     | <ul><li>11 &lt; /<li></li></li></ul> | Α° Α΄      | = = =         | ≫~~                | ab Wrap T   | ext        | Genera | I      |                    |
| F  | ×                                                   | rmat Paint  | ter B          | <u>U</u> ~   <u>H</u> | <u>-</u>                             | <u>A</u> ~ | = = =         | <u>←</u> → <u></u> | 🔁 Merge     | & Center 👻 | \$ ~   | % 9    | .00 <del>.</del> 0 |
|    | Clipboa                                             | ard         | F2             | For                   | nt                                   | 5          |               | Alignn             | ient        | E:         | 2      | Number |                    |
| A  | A1 $\bullet$ : $\times \checkmark f_x$ Gusset Name: |             |                |                       |                                      |            |               |                    |             |            |        |        |                    |
|    | А                                                   | В           | С              | D                     | E                                    | F          | G             | н                  | 1           | J          | к      | L      |                    |
| 1  | Gusset N                                            | me:         |                |                       |                                      |            |               |                    |             |            |        |        |                    |
| 2  | 10.41"                                              |             |                |                       |                                      |            |               |                    |             |            |        |        |                    |
| 3  | 10.13"                                              |             |                |                       |                                      |            |               |                    |             |            |        |        |                    |
| 4  | 12.00"                                              |             |                |                       |                                      |            |               |                    |             |            |        |        |                    |
| 5  | 12.00"                                              |             |                |                       |                                      |            |               |                    |             |            |        |        |                    |
| 6  | 12.00"                                              |             |                |                       |                                      |            |               |                    |             |            |        |        |                    |
| 7  | 6.78"                                               |             |                |                       |                                      |            |               |                    |             |            |        |        |                    |
| 8  | 7.78"                                               |             | _              |                       |                                      |            |               |                    |             |            |        |        |                    |
| 9  | 12.00                                               |             |                |                       |                                      |            |               |                    |             |            |        |        |                    |
| 11 | 259 6749                                            |             |                |                       |                                      |            |               |                    |             |            |        |        |                    |
| 12 | 135.00°                                             |             |                |                       |                                      |            |               |                    |             |            |        |        |                    |
| 13 | 90.000°                                             |             |                |                       |                                      |            |               |                    |             |            |        |        |                    |
| 14 | 45.000°                                             |             |                |                       |                                      |            |               |                    |             |            |        |        |                    |

# Step 4: Setup Processing File, Import Initial Data and Generate Detailed Gusset Plate Data

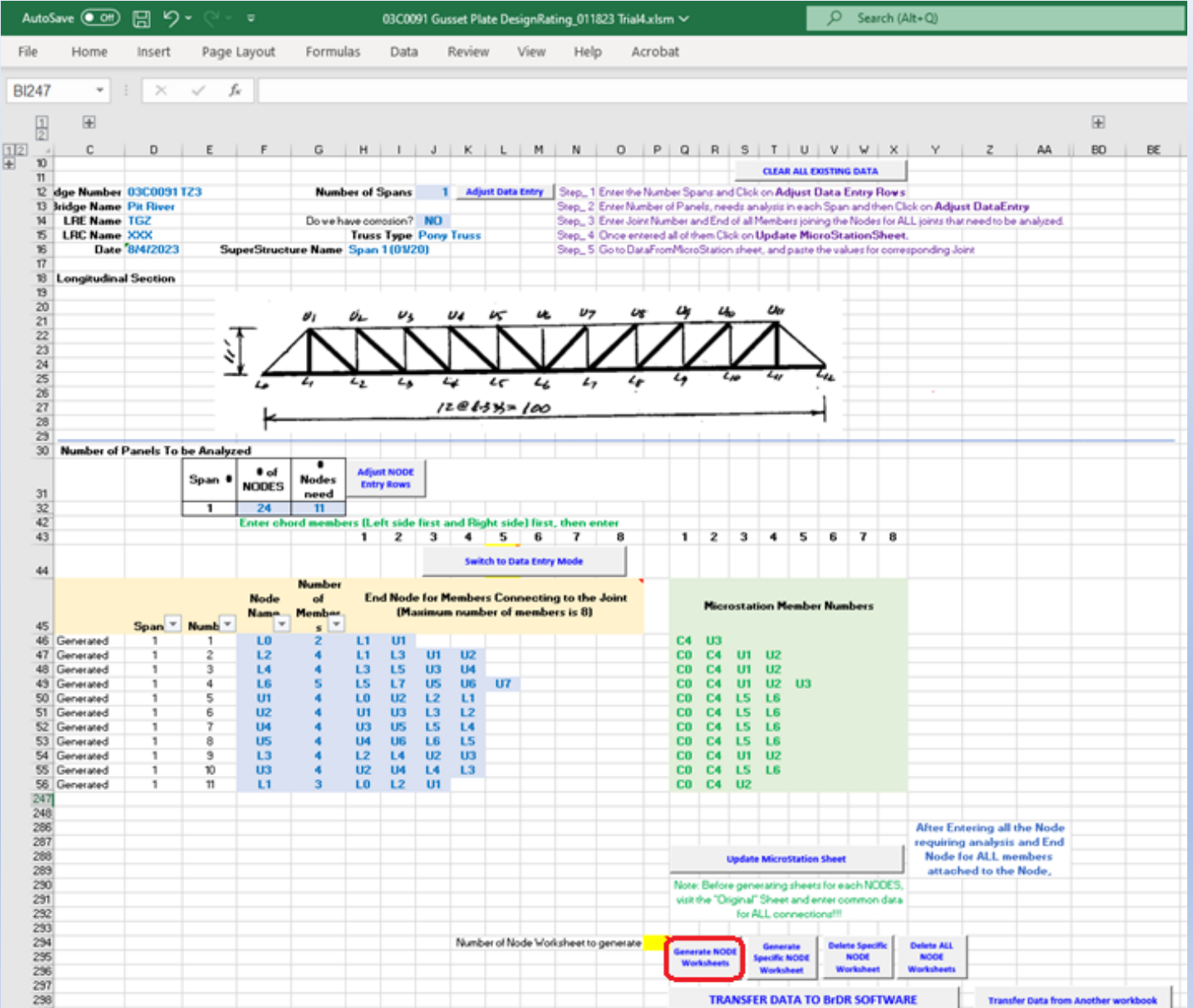

#### Step 5: Add Additional Data to the Generated Sheet

|     | L2                                           |                      |                         | Spar                           | n Number                    | 1           |                |                 |              |                        |             | F       | Reset the data entry                                                                                                    |
|-----|----------------------------------------------|----------------------|-------------------------|--------------------------------|-----------------------------|-------------|----------------|-----------------|--------------|------------------------|-------------|---------|----------------------------------------------------------------------------------------------------|
|     |                                              |                      | Number o                | f members c                    | onnected                    | 4           |                |                 |              |                        |             |         | fields                                                                                                    |
| -   |                                              |                      |                         |                                | lointe                      | - 11        | 13             | 111             | 112          |                        |             |         | CL                                                                                                    |
| -   |                                              |                      |                         | BrDR Membe                     | ar Number                   | 7           | 3              | 8               | 1            |                        |             |         | Member 1                                                                                                    |
| 1   |                                              |                      |                         | Manak                          |                             | 12.11       | 12.12          | 12.11           | 12,112       |                        |             |         |                                                                                                    |
| - 1 |                                              |                      |                         | Wemb                           | ber Name                    | 12-11       | L2-L3          | L2-01           | L2-02        |                        |             |         | WHEN I A MEL                                                                                                    |
|     |                                              |                      |                         | Type of                        | f Member                    | Lower       | Lower          | Diagonal        | Vertical     |                        |             |         |                                                                                                    |
| -   |                                              |                      | Micr                    | octation Mom                   | abor Namo                   | Chord       | Chora C4       | 114             | 112          |                        |             |         |                                                                                                    |
| -   |                                              | Overall Gur          | IVIICI<br>set Plate Siz | ostation wern                  | nder Marrie                 |             | 04             | 10              | 02           |                        |             |         |                                                                                                    |
| -   |                                              | Thickness (          | of gueset -             |                                | ai<br>in                    |             |                | Conne           | ector Name   | 0.875 inch             | Divet       |         |                                                                                                    |
| -   |                                              | Diameter             | of Pivets =             | 0.875 i                        | in                          |             |                | Mat             | erial Name   | $F_V = 30 \text{ kci}$ | Fu = 56 ksi |         |                                                                                                    |
| -   |                                              | Diameter             | of Holes =              | 0.9375 i                       | in                          |             | Conditio       | n of the Gu     | sset Plates  | Good or Sa             | tisfactory  |         |                                                                                                    |
| -   |                                              | F                    | Gusset =                | 30.0 k                         | ksi                         | o we have ( | Corrsion wi    | thin Gusset     | 7 (VES/NO)   | NO                     |             |         |                                                                                                    |
| -   |                                              |                      | Current -               | 56.0 4                         |                             | Ideat       | tion I Current | + Distance (all | thereide\7   | VEC                    |             |         |                                                                                                    |
| -   |                                              | ſ                    | U Gussel =              | 30.0 K                         | (5)                         | ideni       | lical Gusse    | er Plates (er   | uner side) r | TES                    |             |         |                                                                                                    |
| -   |                                              |                      |                         | 25 100 -                       |                             |             | 0              | Chord En        | d Bearing?   |                        |             |         |                                                                                                    |
| -   | Overall Ma                                   | ximum widt           | in (Length)             | 26.100 1                       | n<br>-                      |             | Chord En       | d Bearing P     | ercentager   |                        |             |         |                                                                                                    |
| -   | UVE                                          | erati Maxim          | um Height               | 29.635 1                       | n                           |             |                |                 |              |                        |             |         |                                                                                                    |
| -   |                                              |                      |                         |                                |                             | Lower       | Lower          | Discossi        | Vertical     |                        |             |         |                                                                                                    |
| -   |                                              | Is Chord             | a Continue              | ous through t                  | the loint?                  | NO          | NO             | Diagonal        | vertical     |                        |             |         | 140000                                                                                                    |
| -   |                                              | % Loads              | Transfer v              | ia rivets/hol                  | Its (If VES)                | NO          | NO             |                 |              |                        |             |         |                                                                                                    |
| -   | % Loads transfer to Gusset Plates (if YES)   |                      |                         | es (if YES)                    |                             |             |                |                 |              |                        |             | NT5 NT5 |                                                                                                    |
| -   | Is there a chord splice within Gusset Plates |                      |                         | NO                             | NO                          |             |                |                 |              |                        |             |         |                                                                                                    |
| -   |                                              |                      |                         |                                |                             |             |                |                 |              | 704                    |             |         |                                                                                                    |
| 1   |                                              | Depth of N           | lember (pe              | rpendicular                    | to CL1 (in)                 | 10.530      | 10.240         | 7.820           | 8.640        |                        |             |         | i Member 5                                                                                                    |
| 1   |                                              | Slope of             | Members                 | (from True He                  | orizontal)                  | 180.00      | 0.00           | 127.00          | 90.00        |                        |             |         |                                                                                                    |
| 1   |                                              |                      |                         |                                |                             |             |                |                 |              |                        |             |         |                                                                                                    |
| Ī   |                                              | Fasteners a          | nd Lengths              |                                |                             | L1          | L3             | U1              | U2           |                        |             |         |                                                                                                    |
| 1   |                                              |                      |                         |                                | Total (N <sub>fast</sub> )  | 9           | 5              | 10              | 12           |                        |             |         | A DE LA DE LA DE LA DE LA DE LA DE LA DE LA DE LA DE LA DE LA DE LA DE LA DE LA DE LA DE LA DE LA DE LA DE LA D                                                                                                    |
|     |                                              |                      | Number                  | of rivets Along                | g Left edge                 | 3           | 2              | 5               | 6            |                        |             |         | $L_{ig}(N_{in} = 1 + 2^{-0.5})$                                                                                                    |
|     | Num                                          | ber of Rivet I       | holes for sh            | ear (N <sub>vn</sub> ) along   | g Left edge                 | 2.5         | 1.5            | 4.5             | 5.5          |                        |             |         |                                                                                                    |
|     | Dis                                          | stance from f        | irst to last ro         | ow (L <sub>oon_left</sub> ) of | f Left layer                | 12.090      | 5.590          | 10.670          | 14.860       |                        |             |         |                                                                                                    |
|     | istance from                                 | edge of Gus          | set to first r          | ow (L <sub>vg_left</sub> ) of  | f Left layer                | 13.500      | 6.940          | 12.230          | 16.320       |                        |             |         | Nastard                                                                                                    |
|     |                                              |                      | Number of               | of rivets Along                | ı right edge                | 3           | 2              | 5               | 6            |                        |             |         | 1 IN =45+55                                                                                                    |
|     | Num                                          | ber of Rivet h       | oles for she            | ear (N <sub>vn</sub> ) along   | right edge                  | 2.50        | 1.50           | 4.50            | 5.50         |                        |             |         |                                                                                                    |
|     | Dista                                        | ance from firs       | st to last row          | / (L <sub>oon_right</sub> ) of | Right layer                 | 12.180      | 5.490          | 10.600          | 15.070       |                        |             |         |                                                                                                    |
| 4   | istance fron)                                | n edge of Gu         | sset to first           | row (L <sub>vg_Right</sub> )   | ) right layer               | 13.520      | 6.750          | 12.140          | 16.510       |                        |             |         | L <sub>vg</sub> (N <sub>vin</sub> = 5.5 + 5.5)                                                                                                    |
| -   |                                              |                      | Total                   | shear plane le                 | ength (L <sub>vg</sub> )    | 27.020      | 13.690         | 24.370          | 32.830       |                        |             |         |                                                                                                    |
| -   |                                              |                      | Total nu                | imber of rivet I               | holes (N <sub>vn</sub> )    | 5.00        | 3.00           | 9.00            | 11.00        |                        |             |         |                                                                                                    |
| -   |                                              |                      | Distance fro            | om first to last               | row (L <sub>oon</sub> )     | 12.180      | 5.590          | 10.670          | 15.070       |                        |             |         | L (N = 7.5) Name                                                                                                    |
| -   |                                              | Nu                   | mber of End             | row Fastener                   | rs (N <sub>fact,end</sub> ) | 2           | 4 070          | 4 000           | 4 700        |                        |             |         |                                                                                                    |
| -   |                                              | DIS                  | t between fi            | rst and Last Li                | ayer (D <sub>oon</sub> )    | 4.920       | 4.870          | 4.630           | 4.720        |                        |             |         | Land the second second se |
| -   | Distance b                                   | n atwaan avtra       | uniber of fil           | surow Faster                   | trow (I                     | 7 725       | 7 555          | 4 620           | 4 700        |                        |             |         |                                                                                                    |
| -   | Distance D                                   | erween extre         | umber of Div            | is at Start/FIRS               | aneion (NL)                 | 1.125       | 7.555          | 4.030           | 4.720        |                        |             |         |                                                                                                    |
| +   | tance from e                                 | INI<br>adae of avera | aniuer of RIV           | er along long is               | avie (I)                    | 1 500       | 1 500          | 1 500           | 1 500        |                        |             |         | $L_{10} (N_{\mu} = 3.5)$                                                                                                    |
| -   | ance nonite                                  | age of guast         | or to reatche           | a along long, d                | ania (Loir_e)               | 1.500       | 1.000          | 1.500           | 1.500        |                        |             |         | <ul> <li>N<sub>tas</sub> (total shear planes connecting member to gusset plate)</li> </ul>                                                                                                    |
| -   |                                              | Length Pern          | endicular to            | Member at fi                   | irst row (fo                | or Whitmore | Section)       |                 |              |                        |             |         | N <sub>fast,end</sub> (shear planes at end of connection)                                                                                                    |
|     | Distance fro                                 | m CL of Mem          | to edge of (            | Gusset (in) on                 | Left side                   | 24 610      | 5 000          | 16,350          | 6 400        |                        |             |         | Figure 13 - Member Connection Variables                                                                                                    |
| -   | istance from                                 | n CL of Mem t        | o edge of G             | usset (in) on                  | Right side                  | 4,980       | 24,680         | 13.210          | 19.330       |                        |             |         |                                                                                                    |
|     |                                              |                      |                         |                                |                             |             |                |                 |              |                        |             |         |                                                                                                    |

#### Step 6: Transfer Gusset Plate Data into BrDR Model

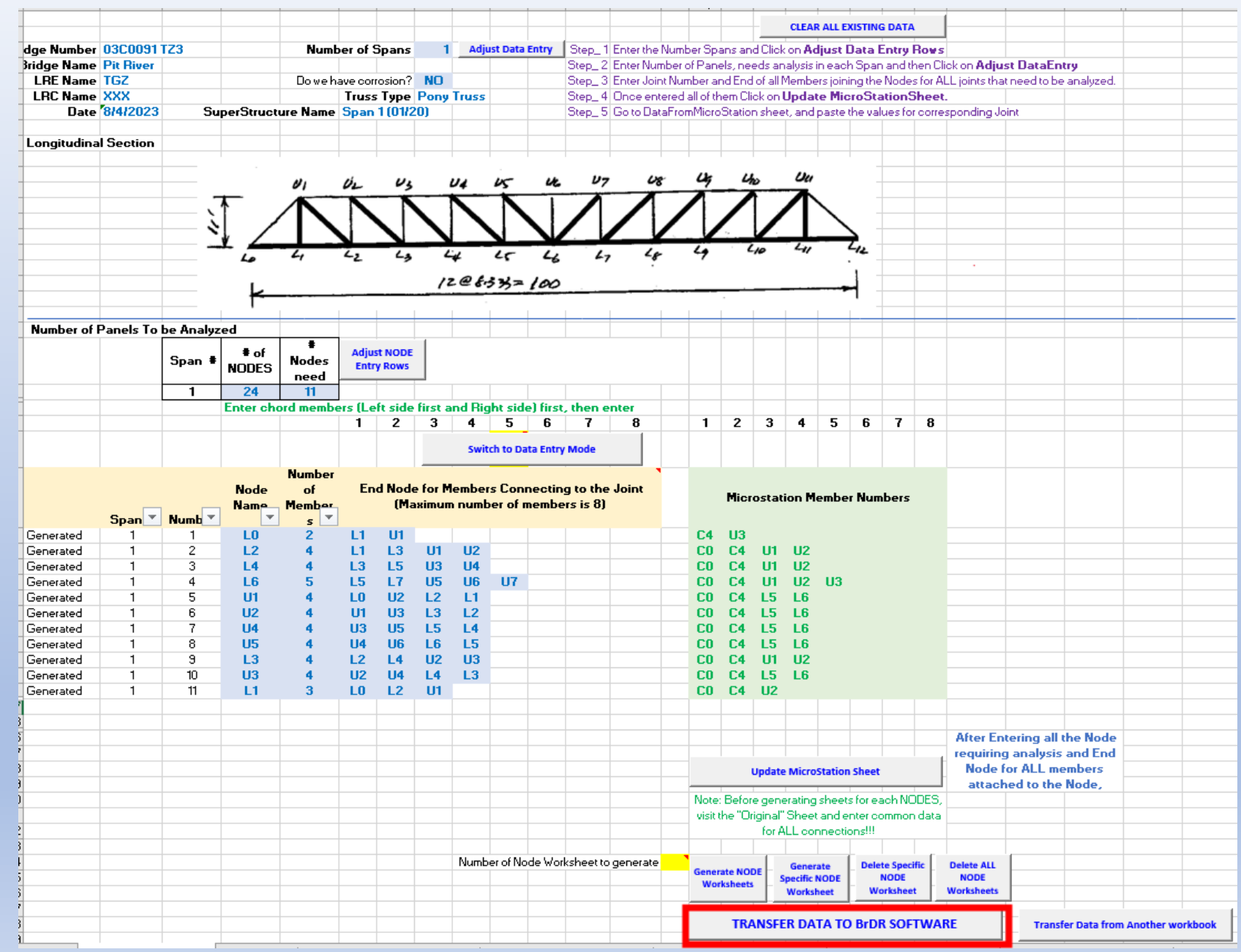

#### Transfer Gusset Plate Data to BrDR Model with VBA Macro

💽 \\ct.dot.ca.gov\dfshq\SMI\Corporate\Analysis\Bridge Ratings\Rating Analysis Branch\AASHTOWareBrR\13\_Tools\Gusset Plate Automation Tool\Gusset... — 🛛 🛛 🗡 ----- BrDR 7.4 GUSSET PLATE AUTOMATION TOOL V. 04122023 --------Database Name: SMI local74 Enter Bridge Name: 03C0091 TZ3 Session started! Bridge Description: Date: 01-16-2020 Bridge Name: PIT RIVER Bridge Number: 03C0091 Reviewer: Jian Hu; Checker: Dol Adhikari RecursiveLastChangeTimestamp: 5/18/2023 7:01:02 PM Gusset Plate Automation has started... D:\BrDR Tools\Gusset Plate Transfer Tool Files\BrDRGussetPlateTransferFile.xlsx has been loaded The 'Span 1 (01/20)' superstructure definition is found. The 'Fy = 30 ksi; Fu = 56 ksi' structural steel definition is found. The '0.875 inch Rivet' rivet definition is found. Press any key to continue or close the window to cancel... 'LO' Gusset Plate Definition is created 'L2' Gusset Plate Definition is created 'L4' Gusset Plate Definition is created 'L6' Gusset Plate Definition is created 'U1' Gusset Plate Definition is created 'U2' Gusset Plate Definition is created 'U4' Gusset Plate Definition is created 'U5' Gusset Plate Definition is created 'L3' Gusset Plate Definition is created 'U3' Gusset Plate Definition is created 'L1' Gusset Plate Definition is created I1 Gusset Defs are created and saved to the model! ession ended!

#### New Gusset Plate Data Added in Existing BrDR Model

|                                                                                                    | ANALYSIS                                                                                                    |                                        | Bridge Workspace - 03C0091 TZ4                   |                |
|----------------------------------------------------------------------------------------------------|----------------------------------------------------------------------------------------------------|----------------------------------------|--------------------------------------------------|----------------|
| BRIDGE WORKSPACE     WORKSPACE     TOOLS     VIEW       A Check Out     Image: Check In     Image: Check In     Image: Check I | DESIGN/RATE<br>Design/RATE<br>Design/RATE<br>Design/RATE<br>Design/RATE<br>Design/RATE<br>Design/RATE<br>Design/RATE<br>Design/RATE | Duplicate Delete                       |                                                  |                |
| Bridge                                                                                                    | Manage                                                                                                    |                                        |                                                  |                |
| Workspace                                                                                                    |                                                                                                    | <b># ×</b> Schematic                   |                                                  | <del>й</del> × |
| Bridge     Components       □···     ▲ 03C0091 TZ4       □···     ➢ Components       □···     ➢ Diaphragm Definitions                                                                                                    | Gusset Plate Definiton                                                                                                    |                                        |                                                  | - 0 X          |
|                                                                                                    | Description Panel point                                                                                                    | Fasteners Plate tension Plate co       | ompression Plate shear Chord splice Load transfe |                |
|                                                                                                    | Plates<br>Single gusset plates<br>Identical double gusset<br>Different double gusset                                                | Condition fact<br>plates<br>t plates   | Good or Satisfact                                |                |
| Gusset Plate Definitions                                                                                                    | Field measured section                                                                                                    | properties<br>Fy = 30 ksi; Fu = 56 ksi | Right plate<br>Material: 1905 to 1936 Steel      |                |
|                                                                                                    | As-built plate thickness                                                                                                    | 0.31 in                                | As-built plate thickness: in                     |                |
|                                                                                                    | Length:                                                                                                    | 28.94 in                               | Length: in                                       |                |
|                                                                                                    | Height:                                                                                                    | 30.29 in                               | Height: in                                       |                |
|                                                                                                    | Member<br>arrangement                                                                                                    |                                        | OK                                               | Apply Cancel   |

#### Discussion

Accuracy of Drone Photos

Corrosion and Deterioration

• LFR vs LRFR for truss bridge rating

• Rivet Size and Material Designation

• Enhancements recommended for Truss/Gusset Plate Rating

### Enhancement for Truss and Gusset Plate

#### Gusset Plate:

- BSSD-2794 (HNTB): BrDR Gusset Module: Comments on the treatment of continuous chords (the item same as BSSD-4091)
- BSSD-3849 (Caltrans): Include splice plates when rating gusset plate chord splices, if any
- BSSD-1826(Baker): Check connector's bearing and block shear capacity on all the connected truss members when rating gusset plates.

#### Truss:

• BSSD-1810(Billy Metcalf): Spec check for AASHTO BDS Article 6.8.2 does not use the user-defined shear lag factor U

# Thanks!

Questions?

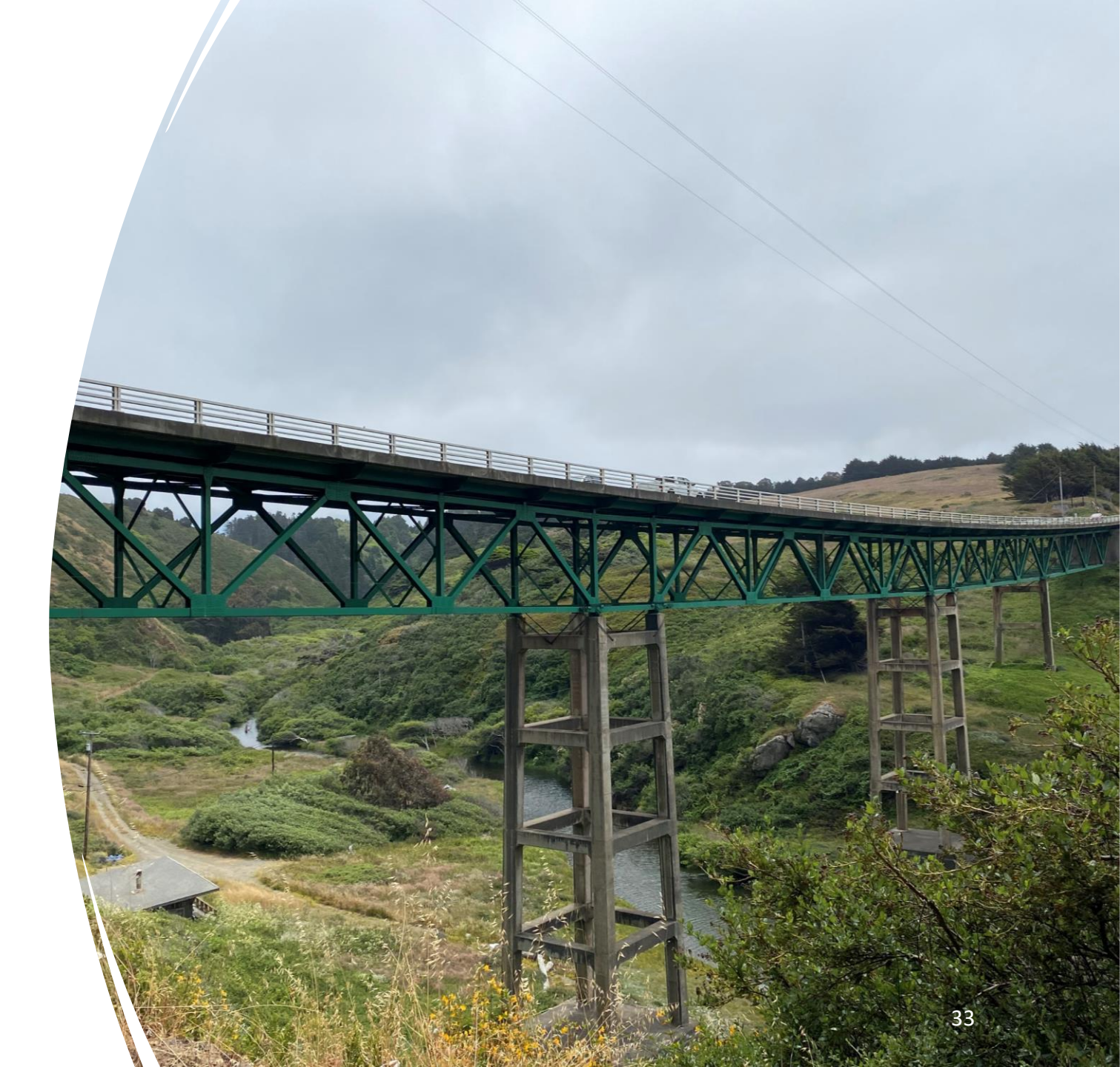